## ACCESSING EMAIL AND SETTING UP MFA with TEXT

- 1. Open Chrome (or any web browser) and navigate to outlook.office365.com
- 2. Type in your email address.
- 3. Click Next.
- 4. Type in your password, click Sign In.
- 5. At the screen that says "More Information is Required", click Next.
- 6. In the Microsoft Authenticator window, choose "I want to setup a different method" in the bottom left hand corner.
- 7. In the drop down menu, choose **Phone**, then click **Confirm.**
- 8. Enter in **your** cell phone #. Make sure "**text me a code**" is selected, click **next**.
- 9. You'll get a code texted to your phone.
- 10. Type in the code into your browser, click next.
- 11. Click Next, click Done.
- 12. You may be prompted to change your password.